Op onderstaande link vind je heel veel info omtrent wandelen in West Vlaanderen.

#### https://www.westtoer.be/nl/doen/wandelroutes

Dit is geen app maar wel een site op het internet en de info beperkt zich tot de provincie West-Vlaanderen. Verder spreken we over de wandelplanner.Dit biedt de mogelijkheid om zelf een route samen te stellen aan de hand van wandelknooppunten. Hiervoor bestaat wel de app <mark>"wandelknooppunt"</mark> die je kan downloaden op je smartphone.

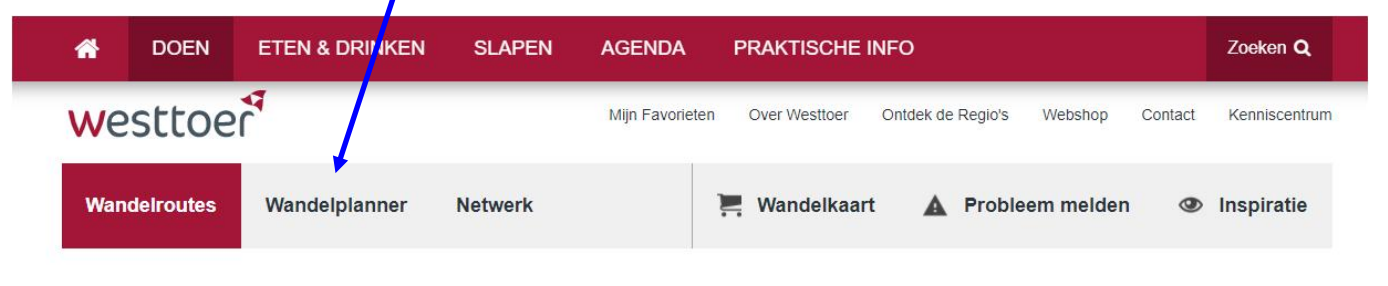

#### Wandelroutes

Filteren

144 resultaten gevonden. **Kaart** 

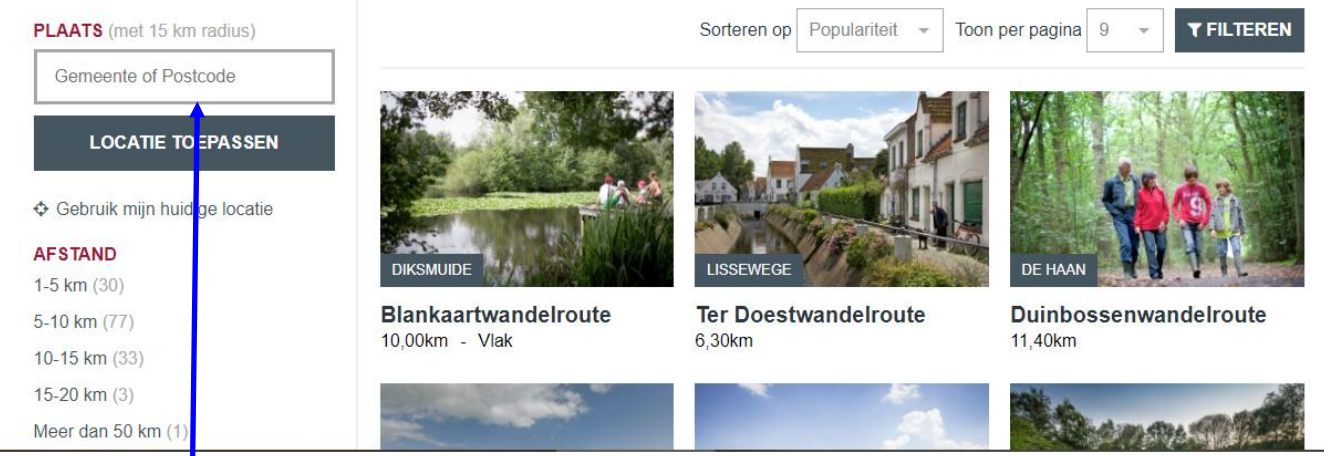

gemeente of postcode invullen bvb 8530 en je krijgt het onderstaande

#### westtoer Miin Favorieten Over Westtoer Ontdek de Regio's Webshop Contact Kenniscentrum DOEN **ETEN & DRINKEN** SLAPEN AGENDA PRAKTISCHE INFO Zoeken Q Wandelroutes Wandelplanner Netwerk 📕 Wandelkaart Inspiratie A Probleem melden Wandelroutes 31 resultaten gevonden. Filteren PLAATS (met 15 km radius) **T**FILTEREN Sorteren op Afstand Toon per pagina 9 8530 Harelbeke België × LOCATIE TOEPASSEN Gebruik mijn huidige locatie AFSTAND KUURNE BAVIKHOVE KORTRIJK 1-5 km (6) Gezinszoektocht Blob Oude Leiewandelroute Stadswandelroute Kortrijk 5-10 km (16) 10 80km Kuurne 7 70km 10-15 km (9) 1,50km - Vlak

filter nu op afstand : bvb 5km - 10km Je vindt nu 16 mogelijkheden.

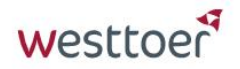

| DOEN     | ETEN  | & DRINKEN   | SLAPEN   | AGENDA | PRAKTISCHE INFO |                   |   | Zoeken <b>Q</b> |
|----------|-------|-------------|----------|--------|-----------------|-------------------|---|-----------------|
| Wandelro | outes | Wandelplann | er Netwe | łrk    | 📜 Wandelkaart   | A Probleem melden | ٩ | Inspiratie      |

### Wandelroutes

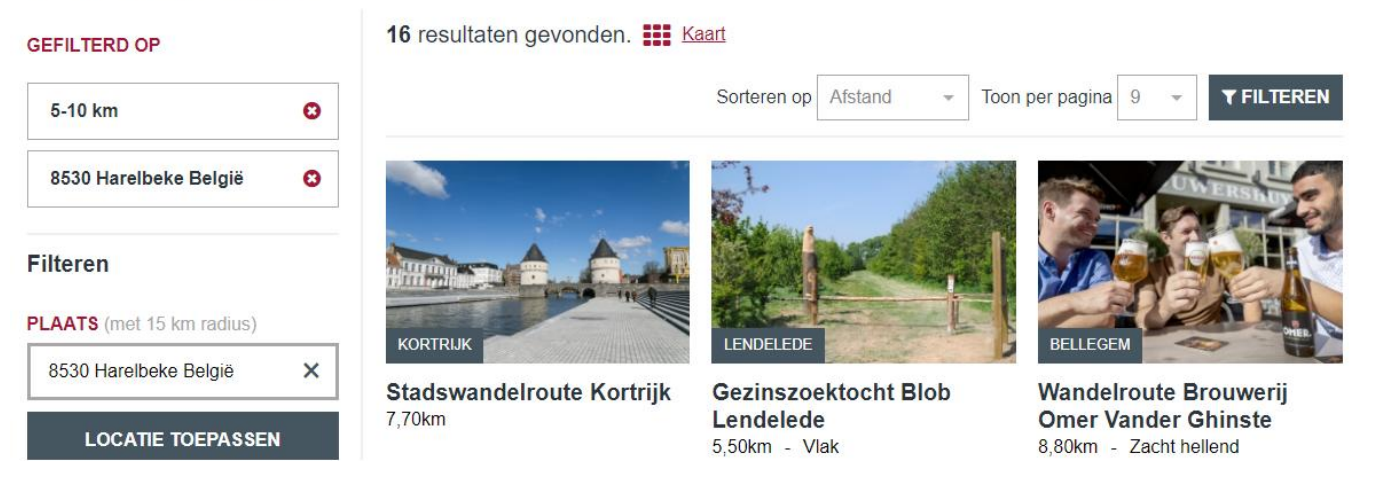

Doorloop ook onderstaande balk met de verschillende items

| DOEN     | ETEN  | I & DRINKEN  | SLAPEN   | AGENDA | PR | RAKTISCHE INFO |                   | Zoeken Q   |
|----------|-------|--------------|----------|--------|----|----------------|-------------------|------------|
| Wandelro | outes | Wandelplanne | er Netwe | rk     |    | 📜 Wandelkaart  | A Probleem melden | Inspiratie |

We klikken op de knop "doen" en we krijgen een nieuw submenu en hiervan kiezen we "wandelen"

| DOEN ETE          | EN & DRINKEN |                                                           |
|-------------------|--------------|-----------------------------------------------------------|
| Fietsen           | 8            |                                                           |
| Wandelen          | 2            |                                                           |
| Varen             | >            |                                                           |
| Paardrijden       | *            | Elke knop op de bovenste balk bevat meerdere subknoppen.  |
| Toeren            | ×            |                                                           |
| Sport & Ontspann  | ing >        | We beperken ons hier tot de eerste subknop "wandelen".    |
| Natuur            | *            | Je krijgt dan het eerste scherm op pagina 1 zie bovenaan. |
| Cultuur & Erfgoed | ( ×          |                                                           |
| Oorlogsites       | *            |                                                           |
| Groepsuitsta      | appen        |                                                           |

Een andere mogelijkheid om te filteren : klik op type en dan knooppuntroute je krijgt nieuwe keuzemogelijkheden, desnoods scrollen.

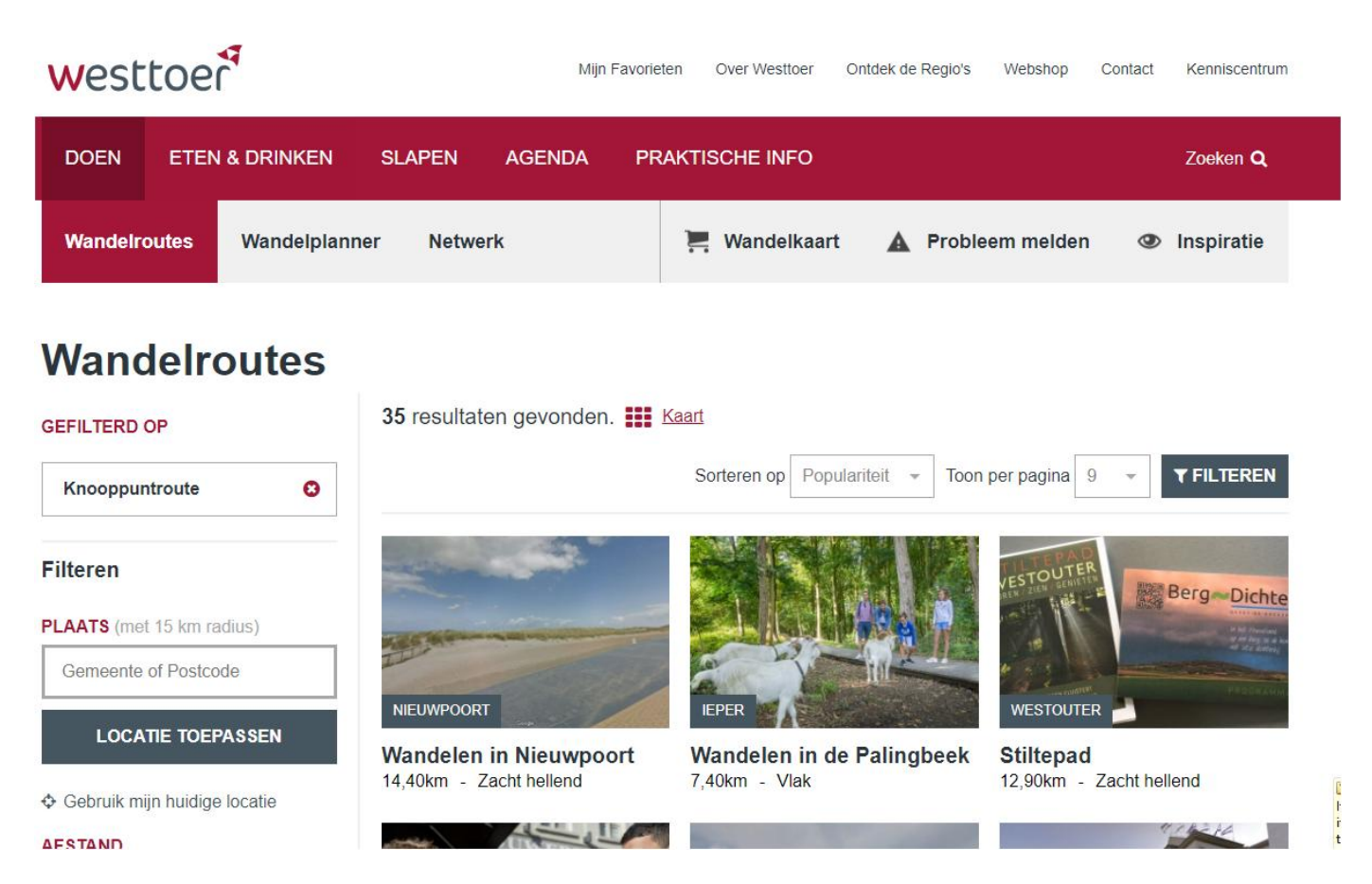

Ik heb nu geklikt op "Wandelen in Nieuwpoort" zie hieronder

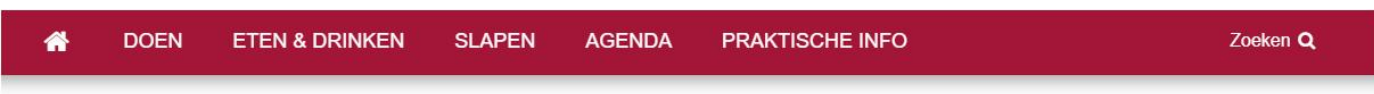

#### Wandelen in Nieuwpoort

Wandelen 💡 Nieuwpoort

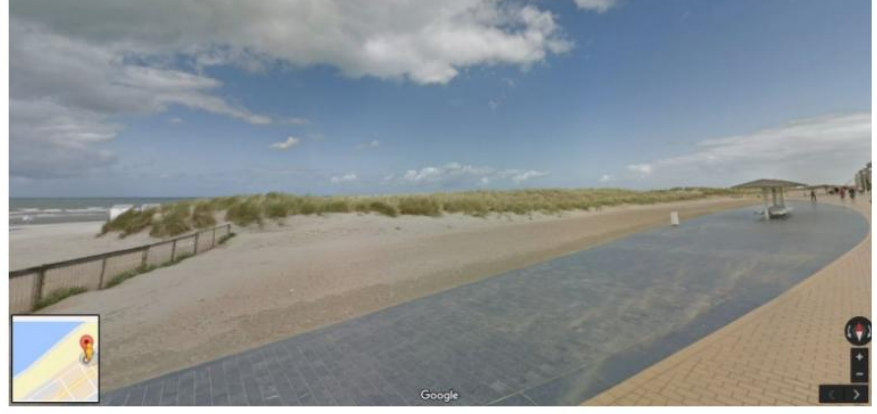

#### ♡ Aan je favorieten toevoegen

Deze wandeling toont de mooie natuur die Nieuwpoort rijk is. Een portie duinen, een machtig zicht op zee en je gaat zelf letterlijk het water op tijdens de overzet met het veerbootje Roger Raveel (check zeker de openingsuren).

Voor wie graag op voorhand al weet wat er te ontdekken valt tijdens de wandeling, zijn er nu ook de

#### scroll opnieuw door naar beneden om meer informatie te krijgen :

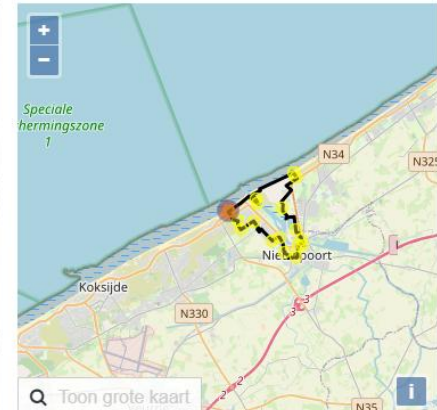

Download de route als GPX
Een GPX bestand kan je overzetten op een GPS.
Download de route als PDF

De Kust

### **ROUTE INFORMATIE**

| Afstand:               | 14,40km                    |
|------------------------|----------------------------|
| Reliëf:                | Zacht hellend              |
| Grond:                 | Grotendeels verhard        |
| Vorm:                  | Lusvormig beide richtingen |
| Type route:            | Knooppuntroute             |
| Meld een routeprobleem |                            |

### ROUTEDETAILS

| Startpunt:                                                         | Starten doe je aan knooppunt 75    |                                                                                                    |  |  |  |  |  |  |  |
|--------------------------------------------------------------------|------------------------------------|----------------------------------------------------------------------------------------------------|--|--|--|--|--|--|--|
| Bewegwijzering:                                                    | Volg de knooppuntenbordje<br>76-75 | 75-85-6-76-75-77-3-1-98-88-97-93-89-90-82-77-                                                                                                    |  |  |  |  |  |  |  |
| Op je route:                                                       |                                    | Windschermen en gedichten<br>Knooppunt 75 bevindt zich ter hoogte van het<br>Leopoldplein. Daar ontdek je prachtige<br>windschermen met gedichten op. Het<br>verkeersvrije plein is een leuke plek om even<br>te verpozen en poëtisch te worden. De 14<br>windschermen laten je gedichten lezen die<br>verwijzen naar de Noordzee en Nieuwpoort |  |  |  |  |  |  |  |
| Het is een route met bewegwijzerde paaltjes zoals bij fietsroutes. |                                    |                                                                                                    |  |  |  |  |  |  |  |
| Er staat nog heel wat meer                                         | informatie op de site.             |                                                                                                    |  |  |  |  |  |  |  |
| Wat is nog interessant?                                            |                                    |                                                                                                    |  |  |  |  |  |  |  |

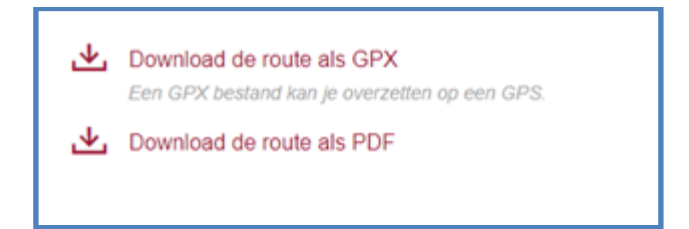

Je vindt dit terug bij het aanklikken van elke wandeling zie vorig blad bij "Wandelen in Nieuwpoort".

bij downloaden als pdf krijg je onderstaande afdruk : (handig om mee te nemen)

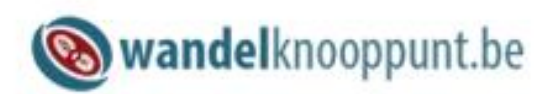

Gebruik je onze app al? Meer info: www.wandelknooppunt.be/app.

te volgen knooppunten:

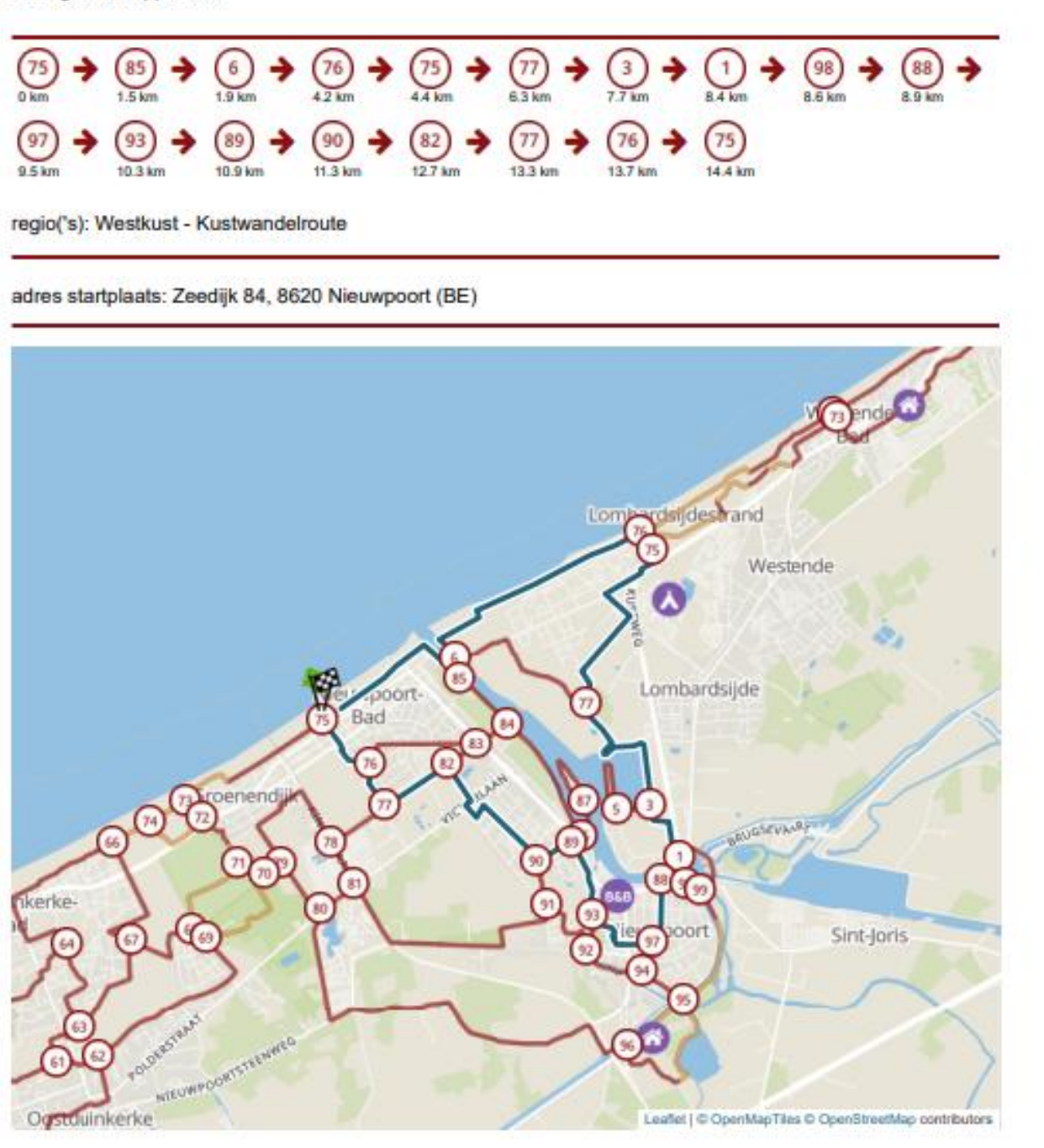

Kies je voor downloaden als gpx dan kan je dit bestand op je smartphone ( of in de cloud ) zetten en terwijl je de wandeling doet kunt ge het traject meevolgen op je smartphone met bvb de app GPX-viewer.

Bepaalde gebieden zijn uitgerust met wandelknooppunten zoals de hele kuststreek, de omgeving van Vichte -Ingooigem, de streek van Mortagne , ....

En je kan zelf een wandeling samenstellen van het ene wandelknooppunt naar het andere en de afstand bepalen, net zoals je fietsroutes kan uitstippelen met de fietsknooppunten.

Wandelplanner

We gebruiken daarvoor de knop

| west     | toe   | r              |        | Mijn   | Favorieten | Over Westtoer | Ontdek de Regio's | Webshop   | Contact | Kenniscentrun |
|----------|-------|----------------|--------|--------|------------|---------------|-------------------|-----------|---------|---------------|
| DOEN     | ETEN  | I & DRINKEN SI | LAPEN  | AGENDA | PRAK       | TISCHE INFO   |                   |           |         | Zoeken Q      |
| Wandelro | outes | Wandelplanner  | Netwer | k      | j          | Wandelkaar    | t 🛕 Proble        | em melder | n 👁     | Inspiratie    |

### Wandelrouteplanner

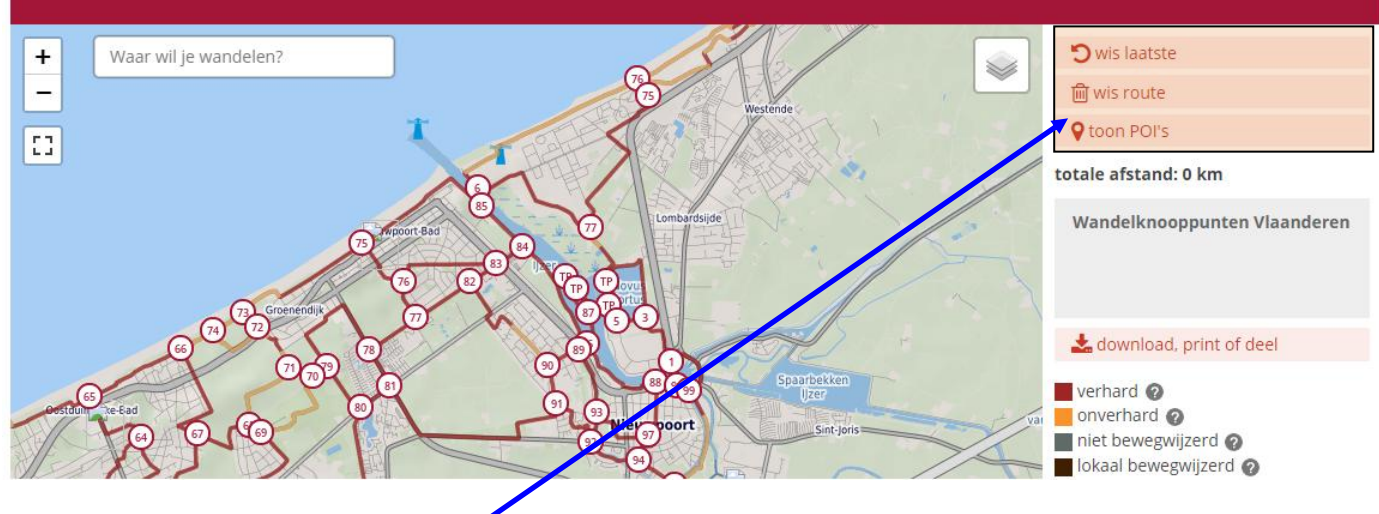

Welke knoppen zijn hier interessant?

We stippen nu een wandeling uit in de streek van Zwevegem.

Tik Zwevegem in in het zoekvak . Na drie letters zie je reeds de gemeenten die beginnen met Zwe en kies wat je wenst, hier Zwevegem

# Wandelrouteplanner

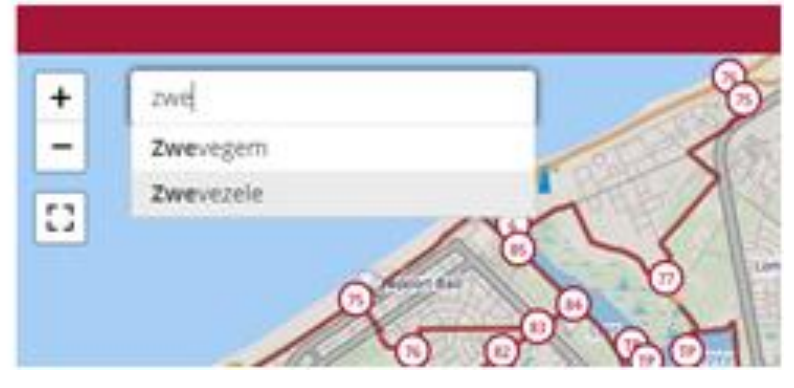

resultaat een kaart zonder knooppunten omdat er in Zwevegem geen wandelknooppunten zijn.

## Wandelrouteplanner

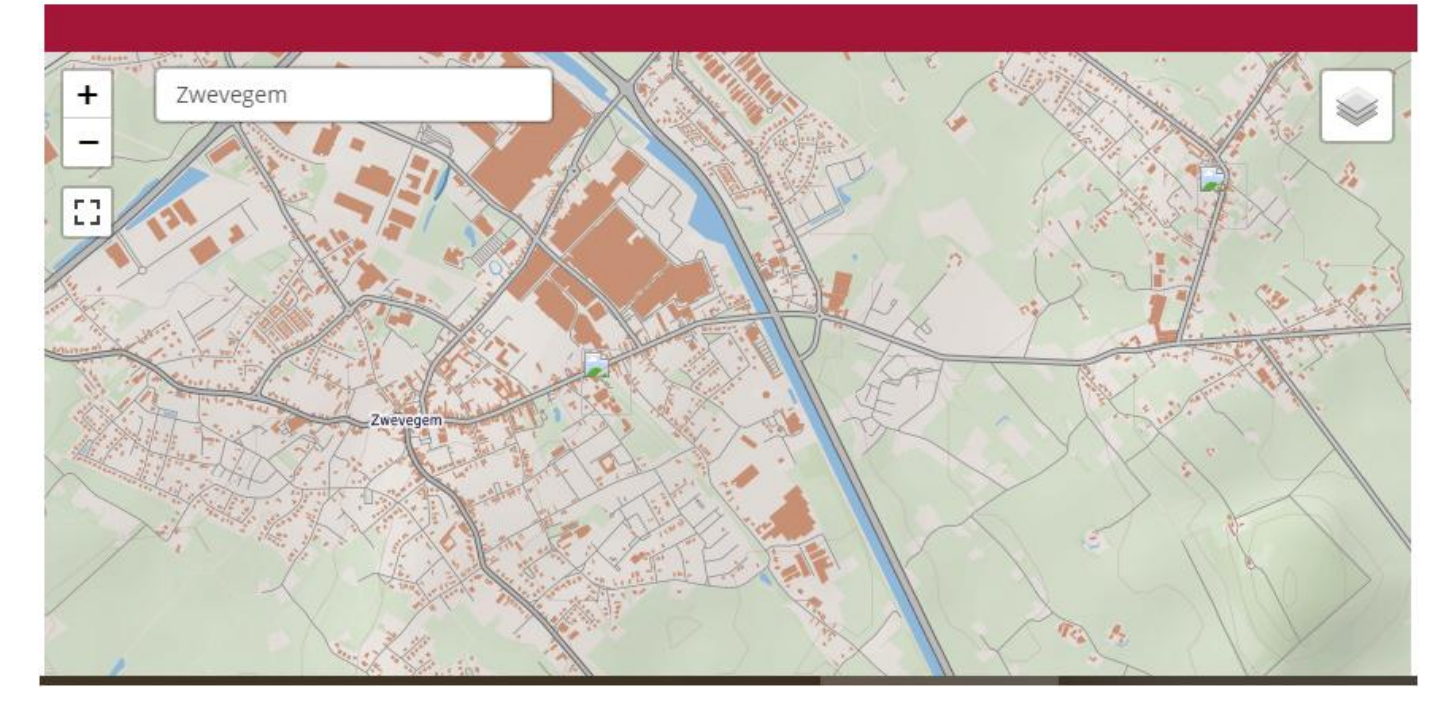

Kies je voor Kooigem dan krijg je wel knooppunten :

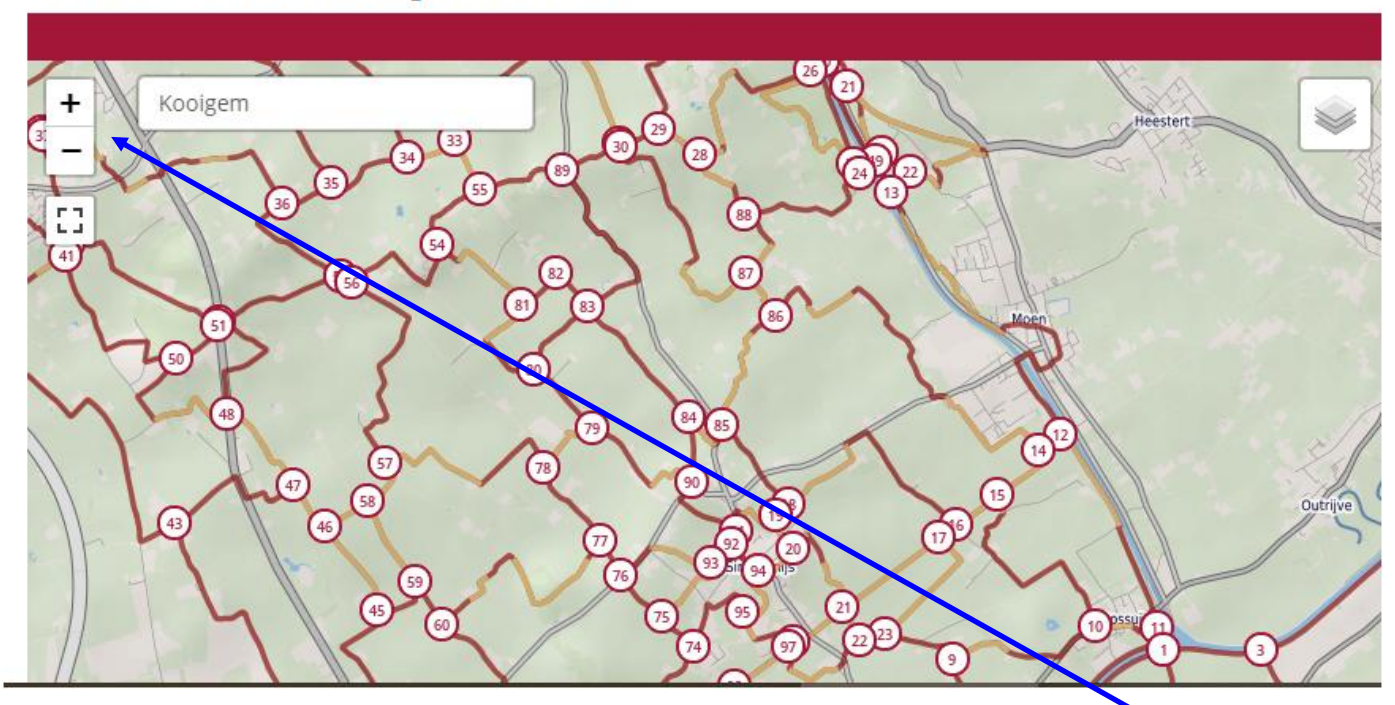

### Wandelrouteplanner

bovenstaande kaart kan je verschuiven met het "handje", vergroten of verkleinen met het "+" en "-" teken

#### Hoe een wandelroute opmaken ?

ter info : dichtste wandelpunten vanuit Harelbeke naar streek van Mortagne : in de buurt van Knokke -Zwevegem ( nrs 16 17 18 19 ). Er is een parking schuin tegenover de kerk van Knokke Zwevegem.

### Wandelrouteplanner

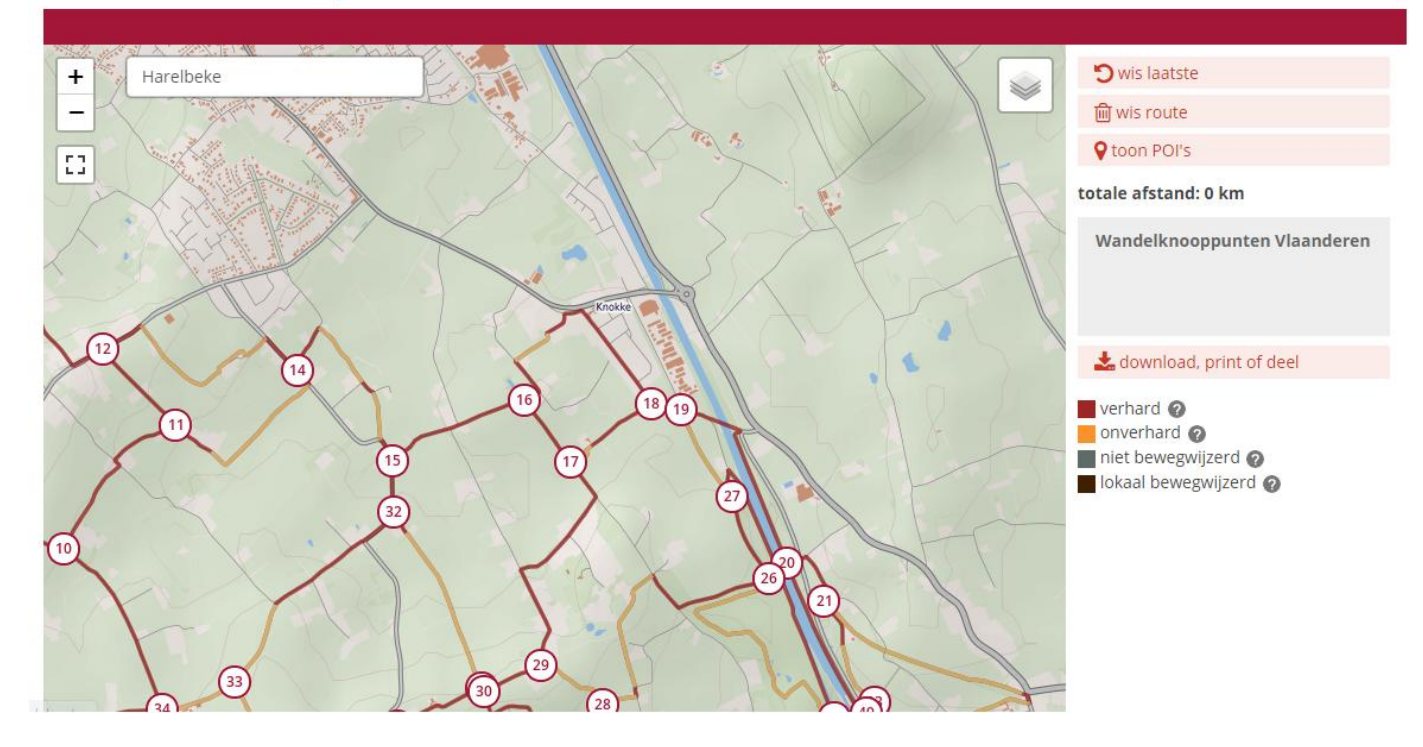

om te starten : klik op een te kiezen knooppunt ( hier 19) en vervolgens op aansluitende knooppunten, je kan ook enkele knooppunten overslaan, de computer kiest dan zelf de weg,

bvb 19 - 18 - 16 - 15 - 32 - 30 - 29 - 17 - 18 - 19

# Wandelrouteplanner

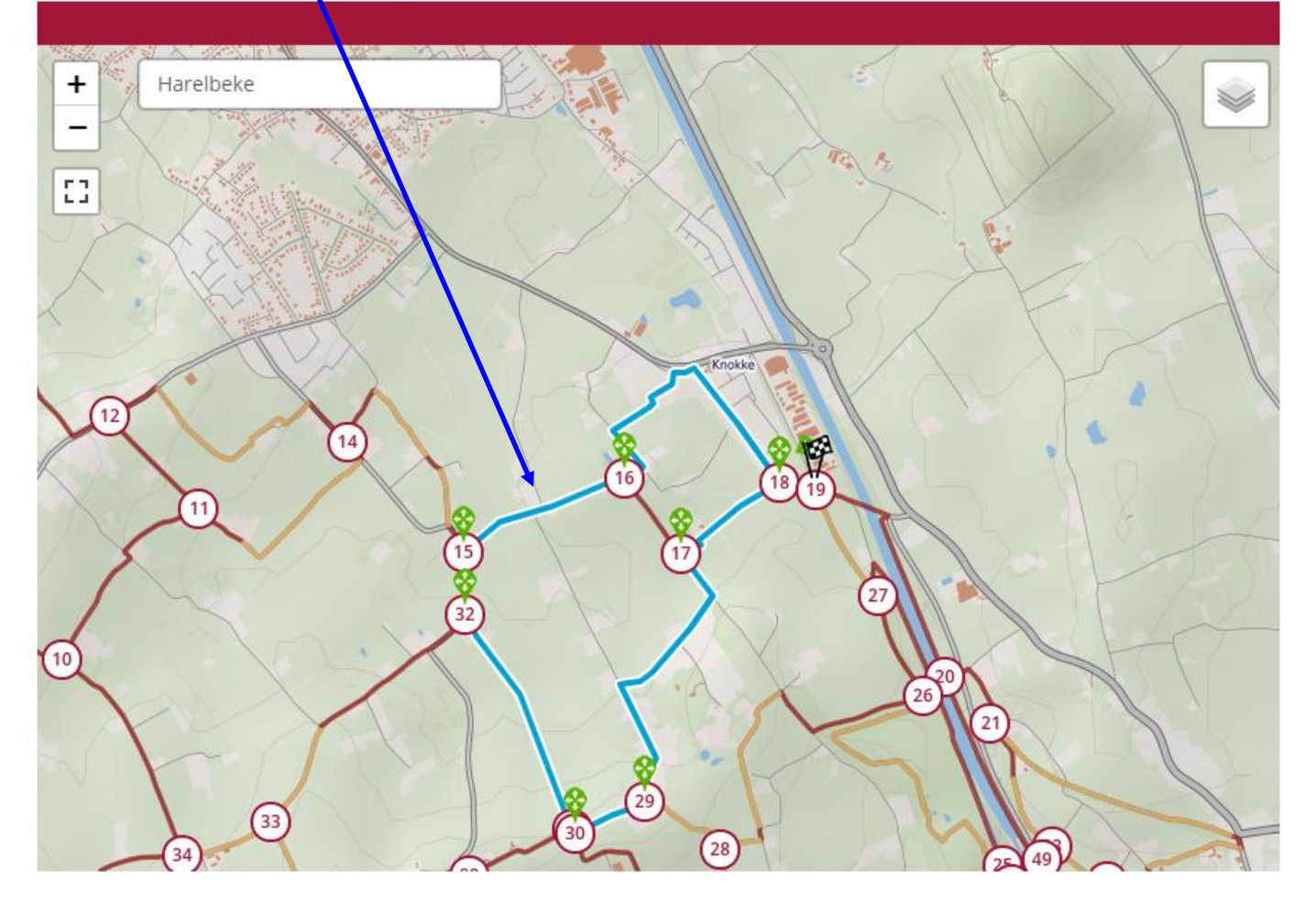

rechts van de kaart zie je de gekozen knooppunten met hun afstand

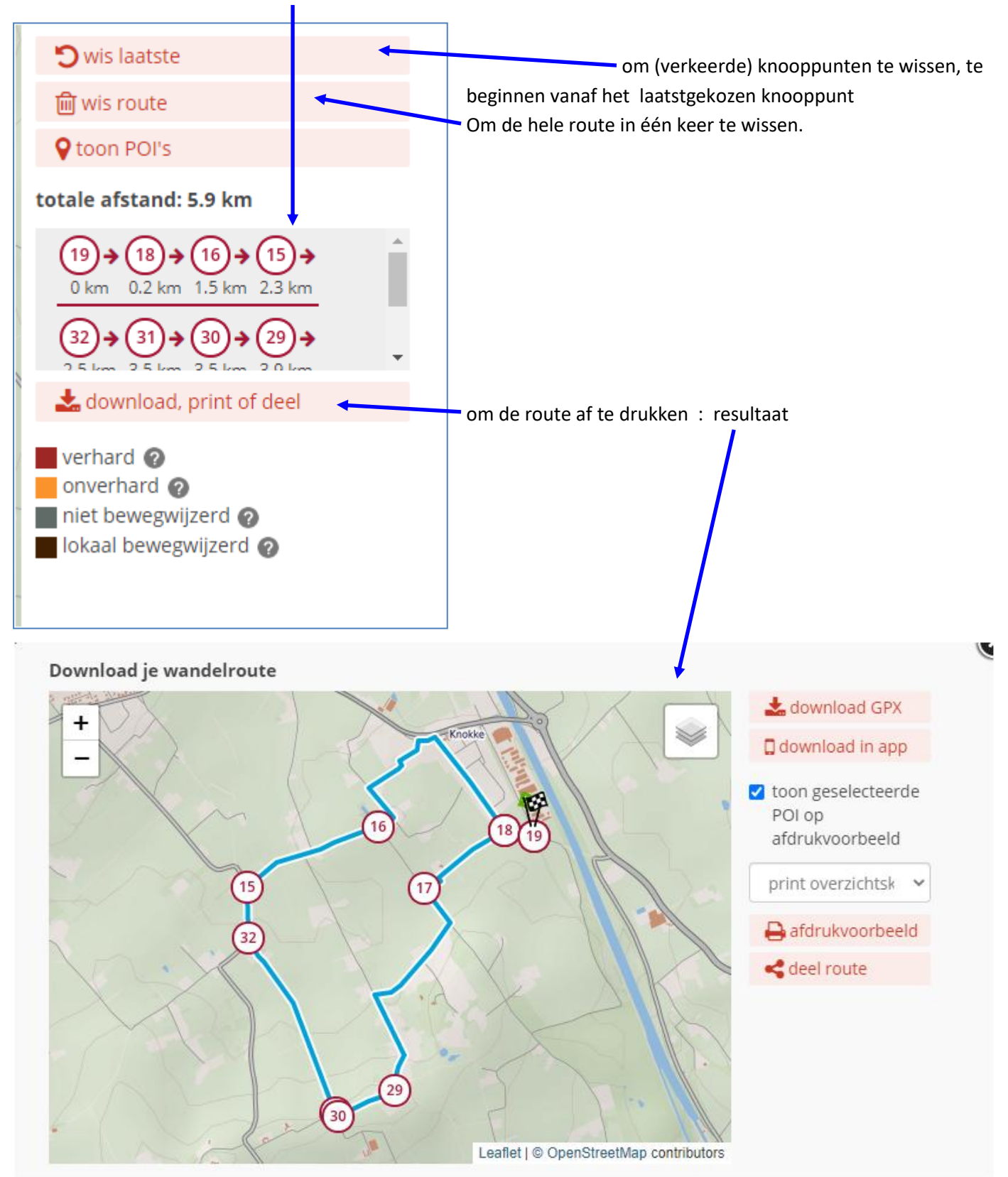

Ook hier weer een aantal mogelijkheden : GPX , in app (app wandelroutes op je smartphone), afdrukvoorbeeld

Gebruik je onze app al? Meer info: www.wandelknooppunt.be/app.

te volgen knooppunten:

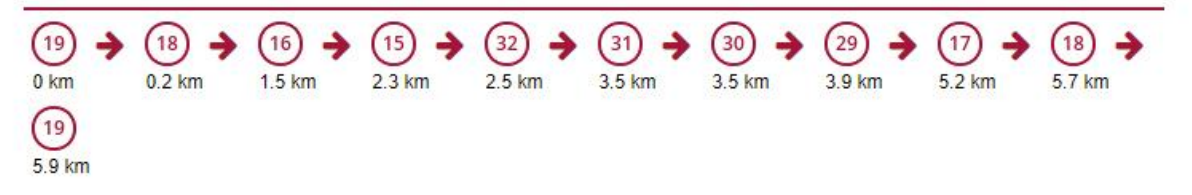

regio('s): Land van Mortagne

adres startplaats: null, 8552 Moen (BE)

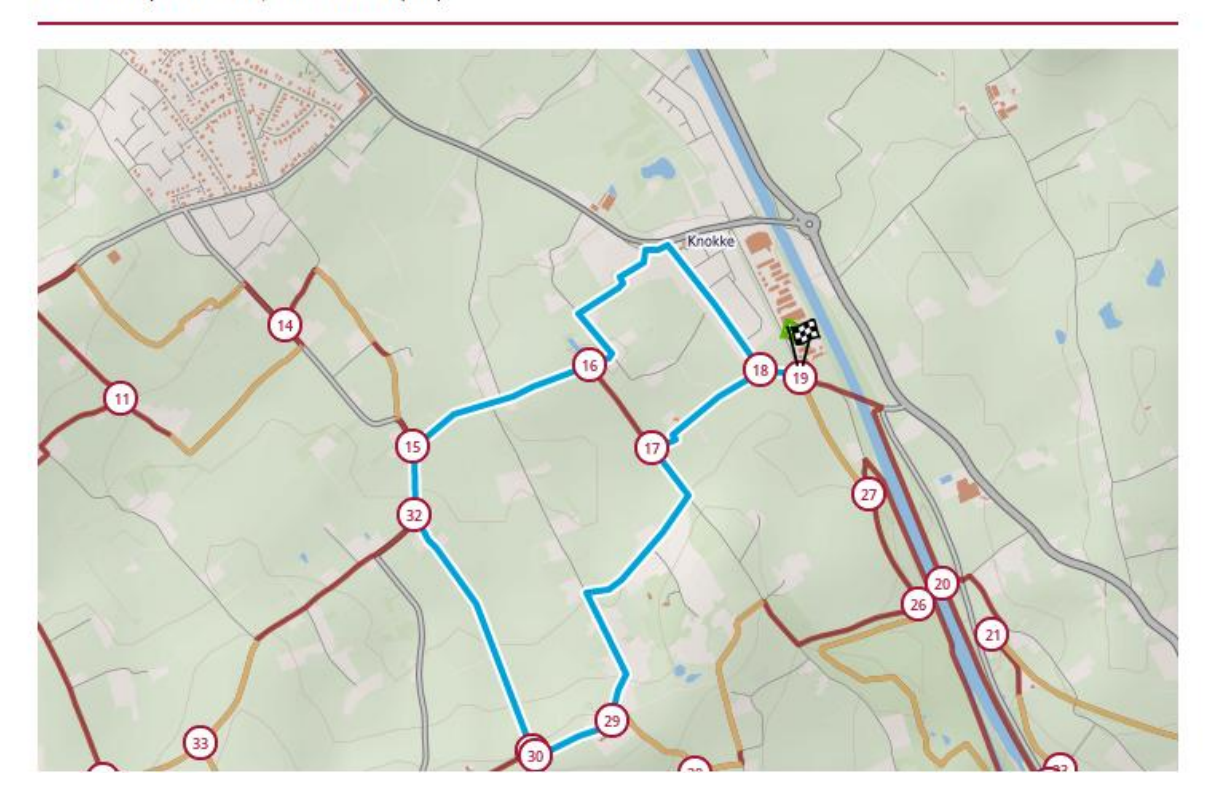

#### Nog een interessant weetje

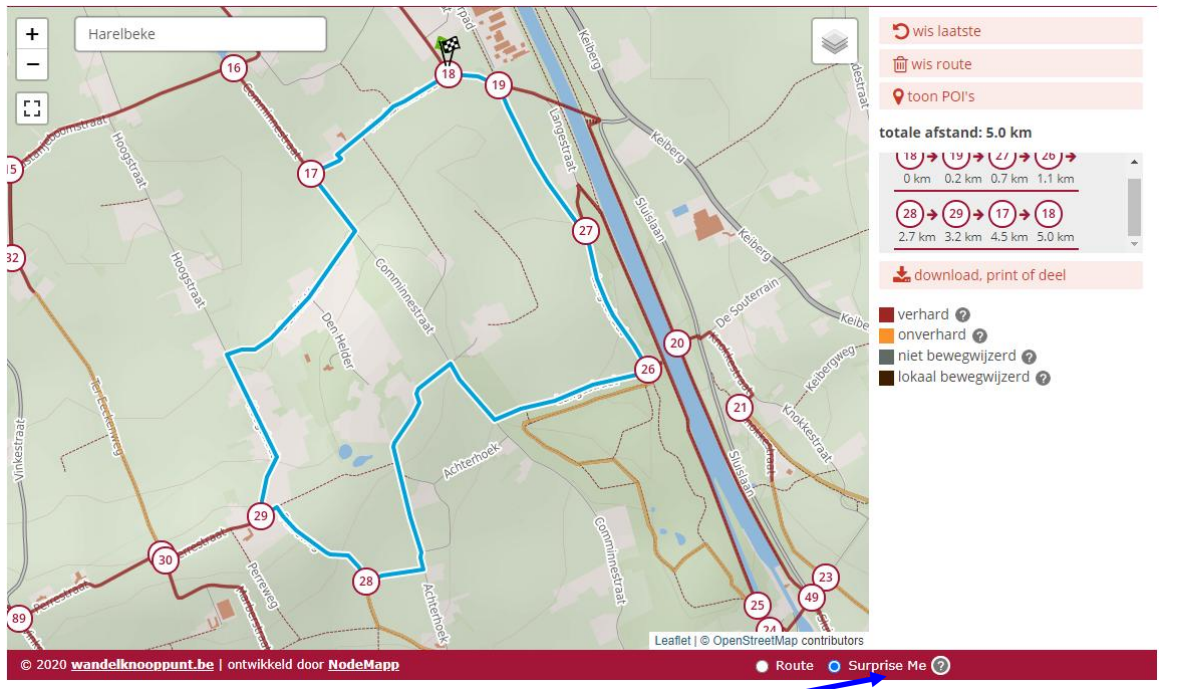

Klik nog eens op de knop "surprise me" rechts onderaan als je een wandelroute begint uit te stippelen. Je kan een afstand kiezen en dan stelt de computer een suggestie voor.